# Terminsprøver og eksamen

Gem denne PDF på dit skrivebord, så du kan finde den når du er til prøver.

| OEG.dk (Terminsprøver)                 | 2 |
|----------------------------------------|---|
| Adgang til Opgaveserveren              | 2 |
| Netprøver.dk (Eksamen)                 |   |
| ExamCookie                             | 4 |
| TI-Nspire                              | 5 |
| Aktivere TI-Nspire (Før prøven)        | 5 |
| Aktivere TI-Nspire (Til prøven)        | 5 |
| Gem som PDF                            | 6 |
| Ingen printer fundet                   |   |
| Tilføj en printer                      | 7 |
| Office365                              |   |
| Aktivere officepakken                  |   |
| Automatisk lagring - Må IKKE aktiveres |   |
| Gem på computeren - Ikke i OneDrive    | 9 |

### OEG.dk (Terminsprøver)

Alle terminsprøver starter på hjemmesiden oeg.dk

Hvis du ikke kan åbne <u>oeg.dk</u> så kan man også finde opgaven på <u>opgaver.oerestadgym.dk</u> (Efter kl. 09:00)

### Adgang til Opgaveserveren

Når du skal trykke på knappen Gå til opgaven så vil du blive bedt om at indtaste brugernavn og adgangskode.

| •••                                                                                            | OEG.dk           |             | ×                  | +                   |               |          |                 |              |   | $\sim$ |   |
|------------------------------------------------------------------------------------------------|------------------|-------------|--------------------|---------------------|---------------|----------|-----------------|--------------|---|--------|---|
| $\leftarrow \rightarrow c$                                                                     | ; <u></u>        | 080         | eg.dk              |                     |               | ☆        | ${igsidential}$ | $\checkmark$ | ۲ | பி     | ≡ |
|                                                                                                |                  | 1. Dow      | nload              | og instal           | ler Exam      | Cook     | ie              |              |   |        |   |
| Download, og                                                                                   | g installer, H   | ExamCookie  | e <b>før</b> prøve | n starter           |               |          |                 |              |   |        |   |
| Hvis du har e                                                                                  | n <u>Windows</u> | computer:   | Download           | ExamCookie t        | il Windows    |          |                 |              |   |        |   |
| Hvis du har e                                                                                  | n <u>Mac</u> com | puter: Dow  | nload Exam         | nCookie til Mac     | ;             |          |                 |              |   |        |   |
| HUSK nu at                                                                                     | starte Exam      | Cookie og f | få logget in       | nd - Du <b>SKAI</b> | have et grønt | C nede i | hjørne          | t.           |   |        |   |
|                                                                                                |                  |             | 2. Her             | finder du           | u opgave      | n        |                 |              |   |        |   |
| Hjemmesiden virker først EFTER kl 09:00                                                        |                  |             |                    |                     |               |          |                 |              |   |        |   |
| Du skal bruge det samme brugernavn og adgangskode som til "Lokalt login".                      |                  |             |                    |                     |               |          |                 |              |   |        |   |
| Når prøven starter, kl. 09:00, trykker du på knappen Gå til opgaven                            |                  |             |                    |                     |               |          |                 |              |   |        |   |
| 3. Sådan afleverer du                                                                          |                  |             |                    |                     |               |          |                 |              |   |        |   |
| Du kan først aflevere i løbet af den sidste time af prøven.                                    |                  |             |                    |                     |               |          |                 |              |   |        |   |
| Når du skal aflevere, skal du gå til Lectio og finde afleveringsmuligheden til i dag           |                  |             |                    |                     |               |          |                 |              |   |        |   |
| 4. Efter du har afleveret                                                                      |                  |             |                    |                     |               |          |                 |              |   |        |   |
| Når du har afleveret opgaven, skal du stille og roligt pakke dine ting sammen.                 |                  |             |                    |                     |               |          |                 |              |   |        |   |
| Du må gerne forlade prøvelokalet, MEN din computer skal blive i lokalet indtil prøven er slut. |                  |             |                    |                     |               |          |                 |              |   |        |   |
|                                                                                                |                  |             |                    |                     |               |          |                 |              |   |        |   |
|                                                                                                |                  |             |                    |                     |               |          |                 |              |   |        |   |

Det er samme brugernavn og adgangskode som du benytter til Lokal login (Brugernavn er uden @oegnet.dk bagefter)

#### Vælg login:

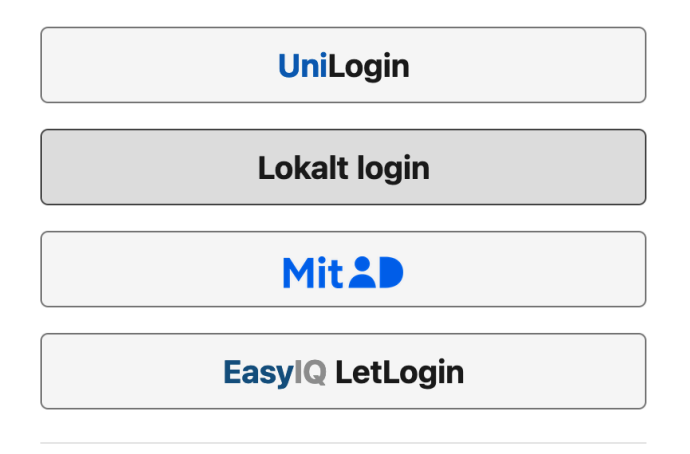

#### Andre muligheder

Se brugernavn og/eller sæt kode med MitID

### Netprøver.dk (Eksamen)

Alle eksamener starter og slutter på <u>www.netprøver.dk</u> - Det er her du får opgaven, og her du afleverer den.

Start med at gå til www.netprøver.dk

#### Klik på Log på Netprøver

Netprøver

BØRNE- OG UNDERVISNINGSMINISTERIET

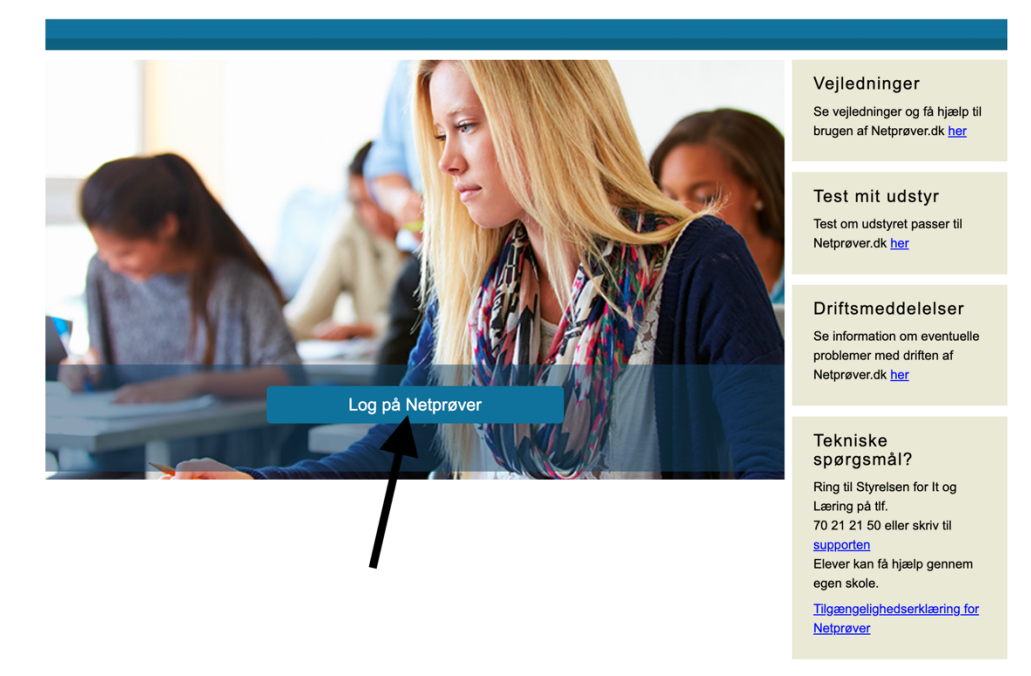

Find Ørestad Gymnasium på listen og vælg UNI-Login

| Netprøver             |                                                       |                  |                                           |
|-----------------------|-------------------------------------------------------|------------------|-------------------------------------------|
|                       | Login                                                 |                  |                                           |
|                       | Find din skole og vælg, hvordan du vil logg           | e ind.           |                                           |
|                       | Søg efter institution                                 |                  | dninger                                   |
|                       | NEDLAGT - Aarhus Business College                     | NEM ID UNI+Login | dninger og få hjælp til                   |
|                       | NEDLAGT - Horsens Gymnasium                           | NEM ID UNI+Login | ar Netprøver.ok <u>ner</u>                |
|                       | NEDLAGT - Horsens Statsskole - Gymnasium og HF-Kursus | NEM ID UNI+Login | nit udstyr                                |
|                       | Århus Akademi                                         | NEM ID UNI+Login | udstyret passer til<br>er dk her          |
| And the second second | Århus Statsgymnasium                                  | NEM ID UNI+Login |                                           |
| 1 10 20 1             | Øregård Gymnasium                                     | NEM ID UNI+Login | meddelelser                               |
|                       | Ørestad Gymnasium                                     | NEM ID UNI+Login | mation om eventuelle<br>er med driften af |
|                       | I NEDLAGT - København Nord                            | NEM ID NI+Login  | er.dk <u>her</u>                          |
|                       | I NEDLAGT Erhvervsskolen Nordsjælland                 | NEM I            | sko                                       |
|                       |                                                       | spa              | orgsmål?                                  |
|                       |                                                       | Ring<br>Læri     | til Styrelsen for It og<br>ng på tif.     |
|                       |                                                       | 70 2<br>SUDD     | 1 21 50 eller skriv til<br>orten          |
|                       | 4                                                     | Elev             | er kan få hjælp gennem                    |
|                       |                                                       | Tilga            | engelighedserklæring for                  |
|                       |                                                       | Netp             | røver                                     |

Log på med Lokalt Login, ligesom til alt andet.

## ExamCookie

ExamCookie **skal** være aktivt under alle prøver, og man skal have sagt ja til **alle** tilladelserne det anmoder om.

Har man ikke ExamCookie kørende under prøven, eller har man nægtet tilladelse til fx skærmoptagelse, kan man bortvises fra prøven.

Før prøven starter, skal du have trykket på fanen **Test** og tjekket at den sådan her ud:

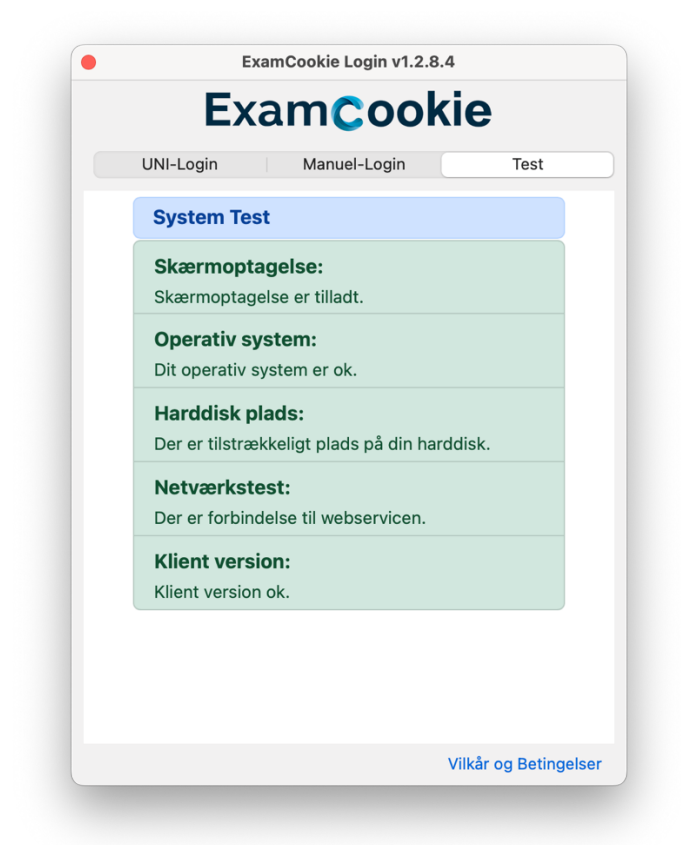

Du kan hente ExamCookie på deres hjemmeside <u>www.examcookie.dk</u> - Så du har mulighed for, at teste det inden du møder uforberedt op til prøven.

Hvis ikke alting står korrekt er det dit eget ansvar, at sørge for at rette det hurtigst muligt.

# **TI-Nspire**

#### Aktivere TI-Nspire (Før prøven)

Når TI-Nspire åbnes, bliver licensen tjekket og husket i 7 dage. Sørg for at have åbnet TI-Nspire hjemmefra.

### Aktivere TI-Nspire (Til prøven)

Hvis du har glemt at starte TI-Nspire dagen før prøven, vil du være nødt til at logge på til selve prøven.

Det gør du ved at:

- Åbne TI-Nspire
- Tryk på Start Logon
- I browservinduet, der dukker op, trykker du på Sign in with Microsoft
- Bagefter logger du på med dit Unilogin brugernavn efterfulgt af @oegnet.dk
- Til sidst logger du på med Lokalt login

| 1.                                                                                                    | 2.                                                                                                    | 3.                                                                  |
|----------------------------------------------------------------------------------------------------|----------------------------------------------------------------------------------------------------|---------------------------------------------------------------------|
| Texas Instruments                                                                                                    | Microsoft                                                                                                    | Loginvælger                                                         |
| SIGN IN                                                                                                    | Log på                                                                                                    | Unilogin                                                            |
| SCAIN WITH ACCOULT      Or sign in with email      Dr sign in with email      Email (user name)      Or Sign in with email      Constraints      Crate in account      Crate in account | Unilogin@oegnet.dk<br>Har du ikke en konto? Opret en!<br>Kan du ikke få adgang til din konto?<br>Tilbage Næste | Vælg login Unilogin Mit Lokalt login                                |
| Bryoning the spolfaration your use factor your argumenter with the forms and<br>conditions of the TT's Data Phility and TT's Online Terms of Use.                                       | ୠ Indstillinger for logon                                                                                      | BRENE- OG<br>UNDERVISHINGSMINISTERIET<br>STYRELSEN FOR IT OG LÆRING |

### Gem som PDF

Husk at alle afleveringer skal gemmes som PDF!

Start med at trykke på "Fil" og vælg så "Udskriv..." (Får du en fejl, så gå til næste side i vejledningen)

| 🔹 TI-Nspire                                                                                                    | Fil Rediger Vis Indsæt Værktøjer Vindue Hjælp                                                                                                    |                            |
|----------------------------------------------------------------------------------------------------|----------------------------------------------------------------------------------------------------|----------------------------|
| $\frac{y (-u_0)(M-y)}{\operatorname{Brager it at be drive roopst, der voFuld tentres f(x) = \frac{M}{1+e_0^{-2} - M dx}\operatorname{Brager it at \frac{d_0}{dx} = 0.00 \times 10^{-2}$             | <ul> <li>Nýt Tr Nspire™-dokument – Sidestørrelse til håndholdt</li> <li>Nyt TI-Nspire™-dokumentet – Sidestørrelse til computer</li> <li>Åbn dokument<br/>Afslut</li> <li>Gem dokument</li> </ul> | ま<br>て<br>ま<br>ど<br>ま<br>S |
| like $(0,0,0)/(0) \ge 3t$<br>$1 + c e^{-2t}$ $0$<br>$\frac{100}{1+c} = 20 \Rightarrow c=4$ $DR \ge f_{c}g = -\frac{1}{1+4}$<br>Kan vare en readd på, hverdan no<br>materialembritations (12 th CD). | Gem som<br>Gem på håndholdt<br>Konverter til                                                                                                    | >                          |
| Lin zers Lordsna diff.<br>Ligninger<br>$\nu^{+} \omega(x) \cdot \nu^{-} \delta(x)$                                                                                                    | Udskriv                                                                                                    | ₩Р                         |
|                                                                                                    | Indstillinger                                                                                                    | >                          |
|                                                                                                    | Vis oplysningerne om copyright                                                                                                    |                            |
|                                                                                                    | Seneste dokumenter                                                                                                    | >                          |

Sørg for at man kan se alt indholdet, på alle sider, og vælg så "Gem som PDF"

| •••                                 | Udskriv                           |                                                                                                    |
|-------------------------------------|-----------------------------------|----------------------------------------------------------------------------------------------------|
| Pri <u>n</u> ter: FollowMe          | •                                 |                                                                                                    |
| Til udskrift: Synlig del 👻          |                                   | Omvendte funktioner                                                                                                    |
| Papirstørrelse: A4 (210 x 297 mm)   | ✓ Kopi <u>e</u> r: 1 <sup>‡</sup> | Omvendte/inverse funktioner                                                                                                    |
| Udskriftsområde                     |                                   | Basically det modsatte af funktionen(tænk kvadratrod og potens eller $+$ og $-$ )<br>En funktion kan kun have én omvendt funktion. En $f$ kan kun have en omvendt                                         |
| lle <u>s</u> ider                   |                                   | funktion, hvis den er <i>injekti</i> i(se bilag.) Altså at en vandret linje kun skærer grafen én<br>gang og en x-værdi kun svarer til et y-output. Det gælder konstant<br>unkennda inhænede en instigner. |
| 🔾 Sideområde: 🛛 1.1                 | ▼ til: 1.1 ▼                      |                                                                                                    |
| Layout                              |                                   |                                                                                                    |
| Vertikal      Horisontal            |                                   |                                                                                                    |
|                                     |                                   | For at komme frem til en omvendt funktion, skal $x$ isoleres(tænk ligninger) og byttes ud med y                                                                                                    |
| 2 - Sider pr. ark                   | er plads til ko <u>m</u> mentarer | Nexula di arbanema e 1                                                                                                    |
| Marginer (cm)                       |                                   | Harmonisk svingning/trigon. grundlign                                                                                                    |
| Top: 0.5 C Venstre side             | .: 0.5 ‡                          | sin(x) som udgangspunkt. Den svinger fra 1 til -1 med en fast periode. På x-ets plads                                                                                                    |
| <u>B</u> und: 0.5 ↓ Højre side      | .: 0.5 ‡                          | er der teknisk set sat en linzer funktion ind: sin(ax+b)                                                                                                    |
| Dokumentoplysninger                 |                                   | Regneforskrift:<br>$A \cdot \sin(bx+c)+d$ kan også se ud sådar: $f(t)=A \cdot \sin(\omega \cdot t+\phi)+d$                                                                                                |
| 🗹 Tilføj opgavenavn                 |                                   | Definitioner<br>d = svingningens udgangsniveau. Grafen parallelforskvdes stykket $d$ i v-aksens                                                                                                    |
| 🗹 Arranger sider efter              | opgaver                           | retning. (forestil en linje, der går igennem "midten" af grafen)                                                                                                    |
| 🔲 Tilføj sideetiketter              |                                   |                                                                                                    |
| 🔲 Tilføj overskrift 🔤 Regige        | er sidehoved                      |                                                                                                    |
| ✓ Føj dok <u>u</u> mentnavnet til s | idefoden                          | Noter til Mat Atns 1 af 17                                                                                                    |
|                                     | Vis udskrift                      |                                                                                                    |
|                                     |                                   |                                                                                                    |
| Nulstil Gem som PDF                 | Annuller Udskriv                  |                                                                                                    |

#### Ingen printer fundet

Hvis du får denne fejl, så er det fordi du mangler en printer på din MacBook. (Følg vejledningen herunder)

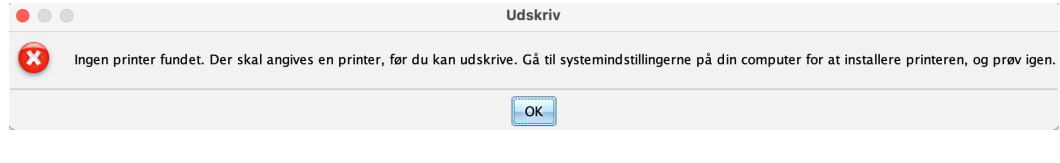

#### Tilføj en printer

For at TI-Nspire kan gemme som PDF, kræver det at der er en printer installeret.

- Åbn "Printere & scannere" i Systemindstillinger
- Tryk på knappen "Tilføj printer, scanner eller fax..."
- I punktet "Adresse" skriver du blot localhost
- Tryk på Tilføj

|            | Tilføj printer                                                                                                    |         |
|------------|----------------------------------------------------------------------------------------------------|---------|
|            | ē 🏶 ® <sub>©</sub>                                                                                                   |         |
|            |                                                                                                    |         |
| Adresse:   | localhost                                                                                                    |         |
|            | Gyldig og komplet værtsnavn eller adresse.                                                                           |         |
| Protokol:  | Internet-printerprotokol - IPP                                                                                       | ()      |
| Kø:        |                                                                                                    |         |
|            |                                                                                                    |         |
|            |                                                                                                    |         |
|            |                                                                                                    |         |
|            |                                                                                                    |         |
| Navn:      | localhost                                                                                                    |         |
| Placoring  |                                                                                                    |         |
| Flacening. |                                                                                                    |         |
| Brug:      | Generel PostScript-printer                                                                                           | $\odot$ |
|            | Den valgte printersottware stammer ikke fra producenten, og du ka<br>muligvis ikke bruge alle printerens funktioner. | in      |
| 0          |                                                                                                    |         |
| •          |                                                                                                    | Tilføj  |

- Når du ser dette billede trykker du blot Fortsæt og bagefter OK

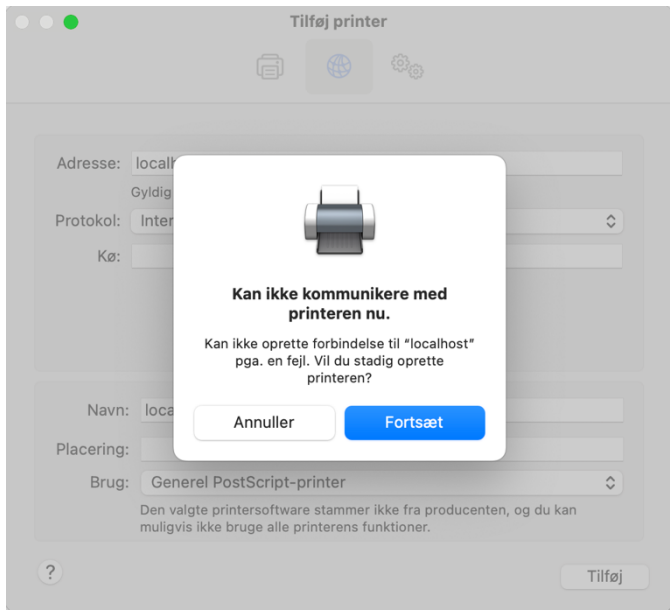

Du kan nu gemme som PDF i TI-Nspire

### Office365

### Aktivere officepakken

Du logger på ved at skrive dit Unilogin@oegnet.dk (Fx emma1234@oegnet.dk)

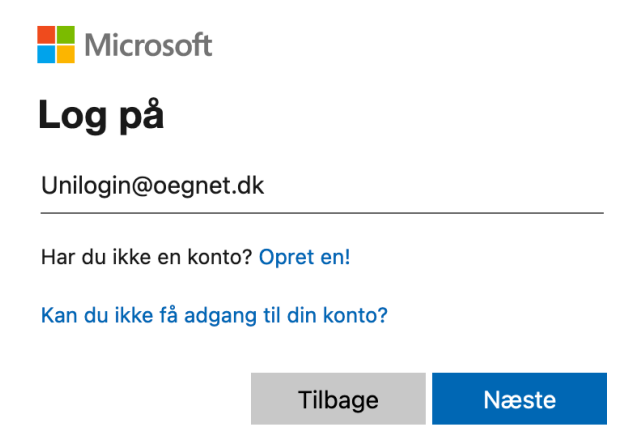

Vælg bagefter Lokal login, og log på som du plejer til alt andet.

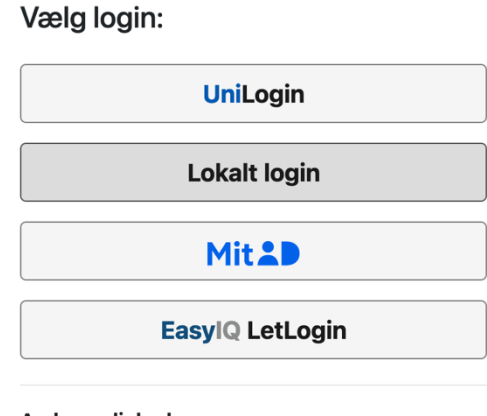

Andre muligheder Se brugernavn og/eller sæt kode med MitID

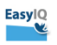

#### Automatisk lagring - Må IKKE aktiveres

På Windows vil funktionen Automatisk lagring ikke virke, da det vil forsøge at uploade til OneDrive. Det er derfor enormt vigtigt, at det **aldrig** slås til under prøven da opgaven højst sandsynligt vil blive slettet.

| Automatisk lagring 💽 🗄 ウィ ひ マ Dokument1                                        | Søg 🔱 Mark Bløndal 🔒 📼 – 🗆                             | ×   |
|--------------------------------------------------------------------------------|--------------------------------------------------------|-----|
| Filer Hjem Indsæ Tegning Design Layout Referencer                              | Forsendelser Gennemse Vis Hjælp 🖓 Redigering 🗸         | 6 - |
|                                                                                | $\begin{array}{c c c c c c c c c c c c c c c c c c c $ |     |
| Sider Tabeller Med                                                             | rr Kommentarer Sidehoved og sidefod Tekst Symboler     | ~   |
| MÅ IKKE SLÅS TIL, DET VIRKE                                                    | IKKE TIL PRØVER !!                                     |     |
| Side 1 af 1 10 ord 🙀 Dansk Tekstfuldførelser: Til 🎲 Tilgængelighed: Klar til s | rt 🖸 Fokus 💷 🔳 🐻 – — — +                               |     |

#### Gem på computeren - Ikke i OneDrive

Det er vigtigt, at du husker hvor du gemmer dit dokument, da du ellers risikerer at miste hele din opgave. Sørg for at gemme på din computer, og **IKKE** i OneDrive:

|                               |                         | Dokument1 - Word Mark Blendal MB 🖗 ? - 🗆 🗙                                                                                                    |
|-------------------------------|-------------------------|----------------------------------------------------------------------------------------------------|
| €                             | Gem som                 | Du må ALDRIG gemme her!                                                                                                    |
| 分 Startside                   |                         | 1 🗁 OpeDrive - Oprestad Gumparium                                                                                                    |
| 🗅 Ny                          | Cerestad Gympasium      | Opgave                                                                                                    |
| ▷ Abn                         | OneDrive - Oerestad Gy  | Word-dokument (*.docx)  V                                                                                                    |
| Hent<br>tilføjelsesprogrammer | Websteder – Oerestad Gv | Følsomhedsmærkater er ikke understøttet.<br>Learn More                                                                                                 |
| Oplysninger                   | @oegnet.dk              | <u>Flere indstillinger</u><br>Dine legitimationsoplysninger for onlinetjenesten er udløbet. For at opdatere dem skal du klikke på pilen tilbage øverst |
| Gem                           | Denne pc                | til venstre og derefter klikke på filen igen.                                                                                                    |
| Gem som                       | Tilføj en placering     |                                                                                                    |
| Del                           | Gennemse                | Gem opgaven her, hver gang!                                                                                                    |
| Eksportér                     |                         |                                                                                                    |
| Transformér                   |                         |                                                                                                    |
| Luk                           |                         |                                                                                                    |
|                               |                         |                                                                                                    |
|                               |                         |                                                                                                    |
|                               |                         |                                                                                                    |
|                               |                         |                                                                                                    |
| Konto                         |                         |                                                                                                    |
| Indstillinger                 |                         |                                                                                                    |